# Configureer statische routes met Firewall Management Center (FMC)

# Inhoud Inleiding Voorwaarden Vereisten Gebruikte componenten Achtergrondinformatie Configureren Configureren Verifiëren

# Inleiding

Dit document beschrijft het proces voor het implementeren van statische routes in Secure Firewall Threat Defense via Firewall Management Center.

# Voorwaarden

### Vereisten

Cisco raadt aan kennis van deze onderwerpen te hebben:

- Firewall Management Center (FMC)
- Secure Firewall Threat Defence (FTD)
- Grondbeginselen van netwerkroutes.

Gebruikte componenten

De informatie in dit document is gebaseerd op deze software- en hardwareversies:

- Firewall Management Center voor VMWare v7.3
- Cisco Secure Firewall Threat Defence voor VMWare v7.3

De informatie in dit document is gebaseerd op de apparaten in een specifieke laboratoriumomgeving. Alle apparaten die in dit document worden beschreven, hadden een opgeschoonde (standaard)configuratie. Als uw netwerk live is, moet u zorgen dat u de potentiële impact van elke opdracht begrijpt.

# Achtergrondinformatie

Deze procedure wordt op toestellen ondersteund:

- Firewall Management Center op locatie
- Firewall Management Center voor VMWare
- cdFMC
- Cisco Secure Firewall 1000 Series-apparaten
- Cisco Secure Firewall 2100 Series-apparaten
- Cisco Secure Firewall 3100 Series-apparaten
- Cisco Secure Firewall 4100 Series-apparaten
- Cisco Secure Firewall 4200 Series-apparaten
- Cisco Secure Firewall 9300-apparaat
- Cisco Secure Firewall Threat Defense voor VMWare

# Configureren

Configuraties

Stap 1. Ga in de FMC GUI naar Apparaten > Apparaatbeheer.

Stap 2. Identificeer het FTD dat moet worden geconfigureerd en klik op het potloodpictogram om de huidige configuratie van het FTD te bewerken.

| Firewall Management Center Overview Analysis                 | Policies Devices Obje                      | ects Integra | ition                           |                          | Deploy 🔍 💞 🐇          | 🗘 🔕 admin 🔹 🤤   | 6.4b. SECURE |
|--------------------------------------------------------------|--------------------------------------------|--------------|---------------------------------|--------------------------|-----------------------|-----------------|--------------|
| View By: Group •                                             |                                            |              |                                 |                          |                       | Deploym         | ent History  |
| All (1) • Error (0) • Warning (0) • Offline (0) • Normal (1) | <ul> <li>Deployment Pending (0)</li> </ul> | Upgrade (0)  | <ul> <li>Snort 3 (1)</li> </ul> |                          | a                     | & Search Device | Add 💌        |
| Collagse All                                                 |                                            |              |                                 |                          |                       |                 |              |
| Name                                                         | Model                                      | Version      | Chassis                         | Licenses                 | Access Control Policy | Auto RollBack   |              |
| Ungrouped (1)                                                |                                            |              |                                 |                          |                       |                 |              |
| 172.16.0.41 Snort 3     172.16.0.41 - Routed                 | FTDv for VMware                            | 7.3.0        | N/A                             | Essentials, IPS (2 more) | recreates_policy      | \$P             | 1            |

Stap 2. Klik over het tabblad Routing.

| Firewall Management Center<br>Devices / Secure Firewall Interfaces                               | Overview Analysis | Policies | Devices Objects | Integration                  |                        | Deploy Q 🧯               | 🕈 🔯 admin 🕶     | enco SECURE  |
|--------------------------------------------------------------------------------------------------|-------------------|----------|-----------------|------------------------------|------------------------|--------------------------|-----------------|--------------|
| 172.16.0.41<br>Cisco Firepower Threat Defense for VMware<br>Device Routing Interfaces Inline Set | ts DHCP VTEP      |          |                 |                              |                        |                          |                 | Cancel       |
|                                                                                                  |                   |          |                 |                              |                        | Q. Search by name        | Sync Device Add | Interfaces * |
| Interface                                                                                        | Logical Name      | Туре     | Security Zones  | MAC Address (Active/Standby) | IP Address             | Path Monitoring          | Virtual Router  |              |
| Diagnostic0/0                                                                                    | diagnostic        | Physical |                 |                              |                        | Disabled                 | Global          | /            |
| GigabitEthernet0/0                                                                               | inside            | Physical | inside          |                              | 2.2.2.1/24(Static)     | Disabled                 | Global          | /            |
| GigabitEthernet0/1                                                                               | outside           | Physical | outside         |                              | 172.16.0.60/24(Static) | Disabled                 | Global          | /            |
| GigabitEthernet0/2                                                                               |                   | Physical |                 |                              |                        | Disabled                 |                 | /            |
| GigabitEthernet0/3                                                                               |                   | Physical |                 |                              |                        | Disabled                 |                 | /            |
| GigabitEthernet0/4                                                                               |                   | Physical |                 |                              |                        | Disabled                 |                 | /            |
| GigabitEthernet0/5                                                                               |                   | Physical |                 |                              |                        | Disabled                 |                 | /            |
| GigabitEthernet0/6                                                                               |                   | Physical |                 |                              |                        | Disabled                 |                 | /            |
|                                                                                                  |                   |          |                 |                              | Displaying 1-8 of 8    | 8 interfaces I< < Page 1 | Jo              | n > >i ¢     |

Stap 3. Selecteer in het linkermenu de optie Statische route

| Firewall Management<br>Devices / Secure Firewall Routing | Center Overview    | Analysis Policies Devi | ces Objects Integration    |         |                 | Deploy C         | २ 🗳 🛊 ( | admin • secure |
|----------------------------------------------------------|--------------------|------------------------|----------------------------|---------|-----------------|------------------|---------|----------------|
| 172.16.0.41<br>Cisco Firepower Threat Defense for V      | Mware              |                        |                            |         |                 |                  |         | Save Cancel    |
| Device Routing Interfaces                                | Inline Sets DHCP V | VTEP                   |                            |         |                 |                  |         |                |
| Manage Virtual Routers                                   |                    |                        |                            |         |                 |                  |         | + Add Route    |
| Global 👻                                                 | Network +          | Interface              | Leaked from Virtual Router | Gateway | Tunneled        | Metric           | Tracked |                |
| Virtual Router Properties                                | ▼ IPv4 Routes      |                        |                            |         |                 |                  |         |                |
| ECMP                                                     |                    |                        |                            |         |                 |                  |         |                |
| BFD                                                      | ▼ IPv6 Routes      |                        |                            |         |                 |                  |         |                |
| OSPF-0                                                   |                    |                        |                            |         |                 |                  |         |                |
| EIGRP                                                    |                    |                        |                            |         |                 |                  |         |                |
| RIP                                                      |                    |                        |                            |         |                 |                  |         |                |
| Policy Based Routing                                     |                    |                        |                            |         |                 |                  |         |                |
| ∼ BGP                                                    |                    |                        |                            |         |                 |                  |         |                |
| IPv4                                                     |                    |                        |                            |         |                 |                  |         |                |
| IPv6                                                     |                    |                        |                            |         |                 |                  |         |                |
| V Multicast Routing                                      |                    |                        |                            |         |                 |                  |         |                |
| IGMP                                                     |                    |                        |                            |         |                 |                  |         |                |
| PIM                                                      |                    |                        |                            |         |                 |                  |         |                |
| Multicast Routes                                         |                    |                        |                            |         |                 |                  |         |                |
| Multicast Boundary Filter                                |                    |                        |                            |         |                 |                  |         |                |
| General Settings                                         |                    |                        |                            |         |                 |                  |         |                |
| ROP                                                      |                    |                        |                            |         | No data to disp | stay IC I Page 1 |         | of 1 > > C     |

Stap 4. klik op de (+) Add route optie.

| Firewall Management<br>Devices / Secure Firewall Rout                            | t Center Overview              | Analysis Policies Devic | es Objects Integration     |         |                   | Deploy C     | २. 🧬 🌣 🞯 admin 🕶 🔤 diede: SECURE |
|----------------------------------------------------------------------------------|--------------------------------|-------------------------|----------------------------|---------|-------------------|--------------|----------------------------------|
| 172.16.0.41<br>Cisco Firepower Threat Defense for V<br>Device Routing Interfaces | /Mware<br>s Inline Sets DHCP V | ЛЕР                     |                            |         |                   |              | Save Cancel                      |
| Manage Virtual Routers                                                           |                                |                         |                            |         |                   |              | + Add Route                      |
| Global 👻                                                                         | Network +                      | Interface               | Leaked from Virtual Router | Gateway | Tunneled          | Metric       | Tracked                          |
| Virtual Router Properties                                                        | ▼ IPv4 Routes                  |                         |                            |         |                   |              |                                  |
| ECMP                                                                             |                                |                         |                            |         |                   |              |                                  |
| BFD                                                                              | ▼ IPv6 Routes                  |                         |                            |         |                   |              |                                  |
| OSPF                                                                             |                                |                         |                            |         |                   |              |                                  |
| OSPFv3                                                                           |                                |                         |                            |         |                   |              |                                  |
| EIGRP                                                                            |                                |                         |                            |         |                   |              |                                  |
| RIP<br>Doliny Based Douting                                                      |                                |                         |                            |         |                   |              |                                  |
| V BGP                                                                            |                                |                         |                            |         |                   |              |                                  |
| IPv4                                                                             |                                |                         |                            |         |                   |              |                                  |
| IPv6                                                                             |                                |                         |                            |         |                   |              |                                  |
| Static Route                                                                     |                                |                         |                            |         |                   |              |                                  |
| ✓ Multicast Routing                                                              |                                |                         |                            |         |                   |              |                                  |
| IGMP                                                                             |                                |                         |                            |         |                   |              |                                  |
| PIM                                                                              |                                |                         |                            |         |                   |              |                                  |
| Multicast Routes                                                                 |                                |                         |                            |         |                   |              |                                  |
| Multicast Boundary Filter                                                        |                                |                         |                            |         |                   |              |                                  |
| General Settings                                                                 |                                |                         |                            |         | No data to direct | hu k z Ban 1 |                                  |
| BGP                                                                              |                                |                         |                            |         | no data to disp   | wy IX X Page | 0112716                          |

Stap 5. Voer onder de sectie Statische routeconfiguratie de gewenste informatie in de velden Type, Interface, Beschikbaar netwerk, Gateway en Metric (en indien nodig ook Tunneling en Routertracering ).

Type: Klik op IPv4 of IPv6 afhankelijk van het type statische route dat u toevoegt.

Interface: Kies de interface waarop deze statische route van toepassing is.

Beschikbaar netwerk: kies het doelnetwerk in de lijst Beschikbaar netwerk. Om een standaardroute te bepalen, creeer een voorwerp met het adres 0.0.0.0/0 en selecteer het hier. Gateway: Voer in het veld Gateway of IPv6 Gateway de gatewayrouter in of kies die de volgende hop voor deze route is. U kunt een IP-adres of een Netwerken/Hosts-object opgeven. Metriek: Voer in het metriek veld het aantal hop in naar het doelnetwerk. Geldige waarden variëren van 1 tot 255; de standaardwaarde is 1.

Tunneling: (optioneel) Klik voor een standaardroute op het selectievakje Tunneling om een afzonderlijke standaardroute voor VPN-verkeer te definiëren

Route-tracking: (alleen statische IPv4-route) Om de beschikbaarheid van de route te bewaken, voert u de naam in of kiest u de naam van een SLA-monitorobject (Service Level Agreement) dat het monitoringbeleid definieert, in het veld Route Tracking.

| Firewall Management<br>Devices / Secure Firewall Routi                                                                                                    | t Center Overview                                                                                                    | Analysis Policies | Devices Objects Integration                                                                                                    | Deploy Q 🚱 🌣 🔕 admin v 👘 secure |
|----------------------------------------------------------------------------------------------------|----------------------------------------------------------------------------------------------------|-------------------|----------------------------------------------------------------------------------------------------|---------------------------------|
| 172.16.0.41<br>Cisco Firepower Threat Defense for V<br>Device Routing Interfaces                                                                                                    | /Mware<br>s Inline Sets DHCP                                                                                                    | VTEP              | Add Static Route Configuration                                                                                                    | Save Carcel                     |
| Device Routing Interfaces Manage Virtual Routers Global Virtual Router Properties ECMP BFD OSPF OSPF OSPF EGRP RIP Policy Based Routing VBP IPv4 IPv6 Static Route VMulticast Routing IGMP PM Multicast Routes Multicast Routes Multicast Routes Multicast Routes | Network 4<br>Vetwork 4<br>Vetwork 4 | Interface         | Type:       ● IPv4       ● IPv6         Interface*       outside       •         (Interface starting with this icon @signifies it is available for route leak)       Available Network C*       +         Available Network C*       +       Selected Network         10.203.18.100       •       +         10.203.18.101       •       +         10.203.18.104       •       •         128.231.210.0-26       •       •         128.231.210.0-26       •       •         128.231.210.0-26       •       •         128.231.210.0-26       •       •         128.231.210.0-26       •       •         128.231.210.0-26       •       •         128.231.210.0-26       •       •         128.231.210.0-26       •       •         128.231.210.0-26       •       •         10.203.18.100       •       +         Metric:       •       •         1       •       •         1       •       •         1       •       •         1       •       •         1       •       •         1       •       • <t< td=""><td>+ Add Route</td></t<> | + Add Route                     |
| General Settings<br>BGP                                                                                                    |                                                                                                    |                   | Cancel OK                                                                                                    | ata to display IC I > > C       |
|                                                                                                    |                                                                                                    |                   |                                                                                                    |                                 |

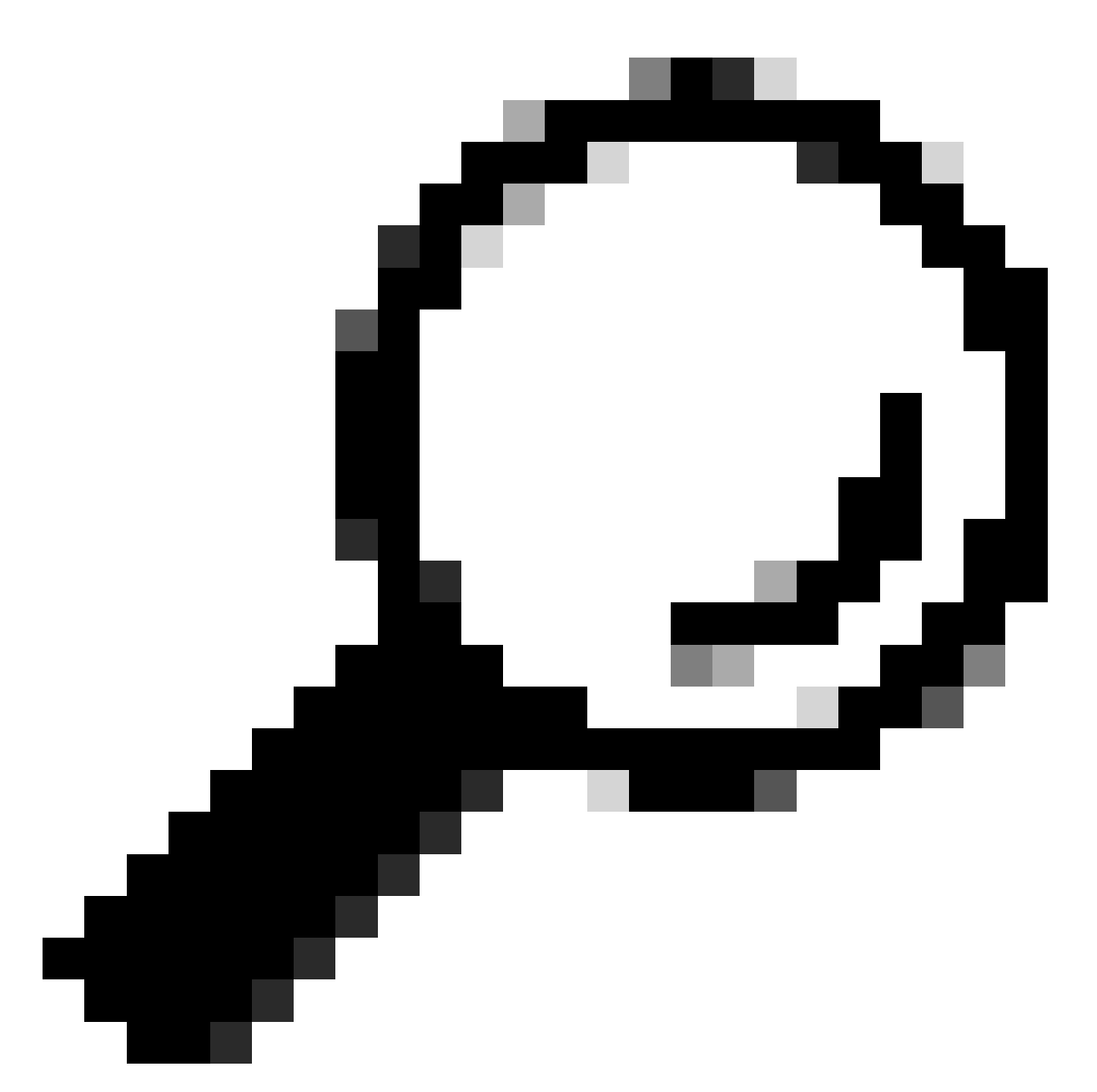

Tip: In de velden Beschikbare netwerken, gateway- en routeverkeer moeten netwerkobjecten worden gebruikt. Als de objecten nog niet zijn gemaakt, klikt u rechts van elk veld op het (+) teken om een nieuw netwerkobject te maken.

Stap 6. Klik op OK

Stap 7. Sla de configuratie op en bevestig de nieuwe statische route die zoals verwacht wordt weergegeven.

| Firewall Management<br>Devices / Secure Firewall Routi | Center Overview    | Analysis Policies Devi | ces Objects Integration    |               |                       | Deploy          | ् 🗳 🌣 🛛 admin •             | dister SECURE |
|--------------------------------------------------------|--------------------|------------------------|----------------------------|---------------|-----------------------|-----------------|-----------------------------|---------------|
| 172.16.0.41                                            |                    |                        |                            |               |                       | Ye              | ou have unsaved changes Saw | Cancel        |
| Cisco Firepower Threat Defense for V                   | Mware              |                        |                            |               |                       |                 |                             |               |
| Device Routing Interfaces                              | Inline Sets DHCP V | TEP                    |                            |               |                       |                 |                             |               |
| Manage Virtual Routers                                 |                    |                        |                            |               |                       |                 | +                           | Add Route     |
| Global 🔻                                               | Network +          | Interface              | Leaked from Virtual Router | Gateway       | Tunneled              | Metric          | Tracked                     |               |
| Virtual Router Properties                              | ▼ IPv4 Routes      |                        |                            |               |                       |                 |                             |               |
| ECMP                                                   | 10.203.18.0        | outside                | Global                     | 10.203.18.100 | false                 | 1               |                             | 11            |
| OSPF                                                   | ▶ IPv6 Routes      |                        |                            |               |                       |                 |                             |               |
| OSPFv3                                                 |                    |                        |                            |               |                       |                 |                             |               |
| EIGRP                                                  |                    |                        |                            |               |                       |                 |                             |               |
| RIP                                                    |                    |                        |                            |               |                       |                 |                             |               |
| Policy Based Routing                                   |                    |                        |                            |               |                       |                 |                             |               |
| ✓ BGP                                                  |                    |                        |                            |               |                       |                 |                             |               |
| IPv4                                                   |                    |                        |                            |               |                       |                 |                             |               |
| IPv6                                                   |                    |                        |                            |               |                       |                 |                             |               |
| Static Route                                           |                    |                        |                            |               |                       |                 |                             |               |
| ✓ Multicast Routing                                    |                    |                        |                            |               |                       |                 |                             |               |
| IGMP                                                   |                    |                        |                            |               |                       |                 |                             |               |
| PIM                                                    |                    |                        |                            |               |                       |                 |                             |               |
| Multicast Routes                                       |                    |                        |                            |               |                       |                 |                             |               |
| Multicast Boundary Filter                              |                    |                        |                            |               |                       |                 |                             |               |
| General Settings                                       |                    |                        |                            |               | Displaying 1-1 of 1 n | ows I< < Page 1 | of 1                        | лe            |
| BGP                                                    |                    |                        |                            |               |                       |                 |                             |               |
|                                                        |                    |                        |                            |               |                       |                 |                             |               |

Stap 7. Navigeer om het geselecteerde FTD in Stap 2 te implementeren en aanvinkvakje aan te vinken, en klik vervolgens op het blauwe implementatiepictogram om de nieuwe configuratie te implementeren.

| Firewall Management<br>Devices / Secure Firewall Routi                           | Center Overview             | Analysis Policies Device | es Objects Integration     |               |        | Deploy Q                             | 🚱 🌣 💿 admin 🕶 🛗 SECURE      |
|----------------------------------------------------------------------------------|-----------------------------|--------------------------|----------------------------|---------------|--------|--------------------------------------|-----------------------------|
| 172.16.0.41<br>Cisco Firepower Threat Defense for V<br>Device Routing Interfaces | Mware<br>Inline Sets DHCP V | ТЕР                      |                            |               | _      | Q. 172.16.0.41                       | Advanced Deploy Deploy scet |
| Manage Virtual Routers                                                           |                             |                          |                            |               |        |                                      |                             |
| Global 🔻                                                                         | Network +                   | Interface                | Leaked from Virtual Router | Gateway       | Tunnel |                                      |                             |
| Virtual Router Properties                                                        | ▼ IPv4 Routes               |                          |                            |               |        |                                      |                             |
| ECMP                                                                             | 10.203.18.0                 | outside                  | Global                     | 10.203.18.100 | false  |                                      |                             |
| OSPF                                                                             | ► IPv6 Routes               |                          |                            |               |        |                                      |                             |
| OSPFv3                                                                           |                             |                          |                            |               |        | 1 selected   O 1 pending             | 2 +9                        |
| EIGRP                                                                            |                             |                          |                            |               |        |                                      |                             |
| RIP                                                                              |                             |                          |                            |               |        |                                      |                             |
| Policy Based Routing                                                             |                             |                          |                            |               |        |                                      |                             |
| IPv4                                                                             |                             |                          |                            |               |        |                                      |                             |
| IPv6                                                                             |                             |                          |                            |               |        |                                      |                             |
| Static Route                                                                     |                             |                          |                            |               |        |                                      |                             |
| V Multicast Routing                                                              |                             |                          |                            |               |        |                                      |                             |
| PIM                                                                              |                             |                          |                            |               |        |                                      |                             |
| Multicast Routes                                                                 |                             |                          |                            |               |        |                                      |                             |
| Multicast Boundary Filter                                                        |                             |                          |                            |               |        |                                      |                             |
| General Settings                                                                 |                             |                          |                            |               |        |                                      |                             |
| pcp                                                                              |                             |                          |                            |               |        | Displaying 1-1 of 1 rows IK K Page 1 | of 1 > > C                  |
| DOP                                                                              |                             |                          |                            |               |        |                                      |                             |

Stap 8. Valideren dat de implementatie wordt weergegeven als voltooid.

| Firewall Management<br>Devices / Secure Firewall Routi                           | Center Overview             | Analysis Policies Devic | es Objects Integration     |               |        | Deploy Q                                                                                                    | 🧬 🌣 🞯 admin 🕶 🔤                          |
|----------------------------------------------------------------------------------|-----------------------------|-------------------------|----------------------------|---------------|--------|----------------------------------------------------------------------------------------------------|------------------------------------------|
| 172.16.0.41<br>Cisco Firepower Threat Defense for V<br>Device Routing Interfaces | Mware<br>Inline Sets DHCP V | TEP                     |                            |               |        | Q.<br>172.16.0.41                                                                                                    | Advanced Deploy Deploy All cel Completed |
| Manage Virtual Routers                                                           |                             |                         |                            |               |        |                                                                                                    |                                          |
| Global 💌                                                                         | Network +                   | Interface               | Leaked from Virtual Router | Gateway       | Tunnel |                                                                                                    |                                          |
| Virtual Router Properties                                                        | ▼ IPv4 Routes               |                         |                            |               |        |                                                                                                    |                                          |
| ECMP                                                                             | 10.203.18.0                 | outside                 | Global                     | 10.203.18.100 | false  |                                                                                                    | 1                                        |
| OSPE                                                                             | ▼ IPv6 Routes               |                         |                            |               |        |                                                                                                    |                                          |
| OSPFv3                                                                           |                             |                         |                            |               |        | 1 succeeded                                                                                                    | 2.0                                      |
| EIGRP                                                                            |                             |                         |                            |               |        |                                                                                                    |                                          |
| RIP                                                                              |                             |                         |                            |               |        |                                                                                                    |                                          |
| Policy Based Routing                                                             |                             |                         |                            |               |        |                                                                                                    |                                          |
| ✓ BGP                                                                            |                             |                         |                            |               |        |                                                                                                    |                                          |
| IPv6                                                                             |                             |                         |                            |               |        |                                                                                                    |                                          |
| Static Route                                                                     |                             |                         |                            |               |        |                                                                                                    |                                          |
| ✓ Multicast Routing                                                              |                             |                         |                            |               |        |                                                                                                    |                                          |
| IGMP                                                                             |                             |                         |                            |               |        |                                                                                                    |                                          |
| PIM                                                                              |                             |                         |                            |               |        |                                                                                                    |                                          |
| Multicast Routes                                                                 |                             |                         |                            |               |        |                                                                                                    |                                          |
| Multicast Boundary Filter                                                        |                             |                         |                            |               |        |                                                                                                    |                                          |
| General Settings                                                                 |                             |                         |                            |               |        | Displaying 1-1 of 1 mars 1/ C Page 1                                                                                                    | (1.) ) C                                 |
| RCD                                                                              |                             |                         |                            |               |        | and all a second second s |                                          |

## Verifiëren

1. Log met SSH, Telnet of console in op de eerder gebruikte FTD.

2. De opdracht Uitvoeren toont route en toont in werking stelt -in werking stellen-configuratieroute

3. Valideren van de FTD Routing Table heeft nu de ontplooide statische route met de S vlag en die het ook toont in de lopende configuratie.

```
> show route
Codes: L - local, C - connected, S - static, R - RIP, M - mobile, B - BGP
D - EIGRP, EX - EIGRP external, 0 - 0SPF, IA - 0SPF inter area
N1 - 0SPF NSSA external type 1, N2 - 0SPF NSSA external type 2
E1 - 0SPF external type 1, E2 - 0SPF external type 2, V - VPN
i - IS-IS, su - IS-IS summary, L1 - IS-IS level-1, L2 - IS-IS level-2
ia - IS-IS inter area, * - candidate default, U - per-user static route
o - 0DR, P - periodic downloaded static route, + - replicated route
SI - Static InterVRF, BI - BGP InterVRF
Gateway of last resort is not set
C 2.2.2.0 255.255.255.0 is directly connected, inside
10.203.18.0 255.255.255.0 [1/0] via 10.203.18.100, outside
172.16.0.60 255.255.255.255 is directly connected, outside
L 172.16.0.60 255.255.255.255 is directly connected, outside
```

```
> show running-config route
route outside 10.203.18.0 255.255.255.0 10.203.18.100 1
>
```

### Over deze vertaling

Cisco heeft dit document vertaald via een combinatie van machine- en menselijke technologie om onze gebruikers wereldwijd ondersteuningscontent te bieden in hun eigen taal. Houd er rekening mee dat zelfs de beste machinevertaling niet net zo nauwkeurig is als die van een professionele vertaler. Cisco Systems, Inc. is niet aansprakelijk voor de nauwkeurigheid van deze vertalingen en raadt aan altijd het oorspronkelijke Engelstalige document (link) te raadplegen.